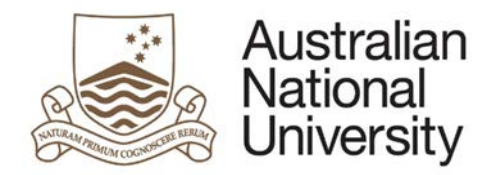

# HDR MILESTONE REPORTING – SUPPLIMENTARY REVIEW EFORM

Version 1.0

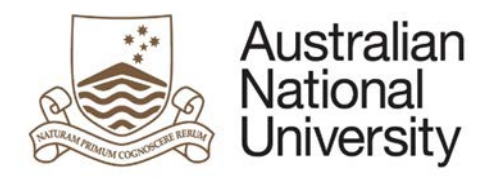

# Contents

| Supplementary Review                | 3  |
|-------------------------------------|----|
| Approval Delegation                 | 3  |
| Supplementary Review - Form Guide   | 4  |
| Student Milestone                   | 4  |
| Chair of Supervisory Panel Approval | 12 |
| Delegated Authority Approval        | 21 |

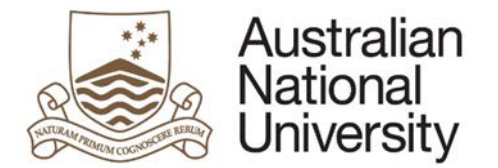

# Supplementary Review

This form can be used for the mid-term review and other supplementary reviews, as required by the Delegated Authority.

A supplementary review is designed to help your Supervisory Panel assess your progress towards completing your thesis within an approved timeframe and to a satisfactory level. This report is used to identify any issues that may prevent this from happening, and where identified, it is the purpose of this report to provide a formal means for your Supervisory Panel to make recommendations on how to proceed.

The specific requirements for a supplementary review will be determined by your College. It is your responsibility to make an appointment with your research supervisor to discuss what is expected in this report. The report may include documents as prescribed by your Chair or the Delegated Authority together with both written and oral assessments.

### Approval Delegation

| Process           | Description                             | Approver                    |
|-------------------|-----------------------------------------|-----------------------------|
| Form Initiation   | The Research Candidate uploads and      | Research Candidate          |
|                   | submits a Supplementary Review as       |                             |
|                   | prescribed by their Chair of Panel.     |                             |
| Approval from     | The Chair assesses candidate's          | Chair of Supervisory Panel  |
| Chair of          | understanding of their research project |                             |
| Supervisory Panel | and makes recommendation to the         |                             |
|                   | Delegated Authority.                    |                             |
| Approval from     | The Delegated Authority approves or     | College Delegated Authority |
| College Delegated | amends the Chairs' recommendations.     |                             |
| Authority         |                                         |                             |

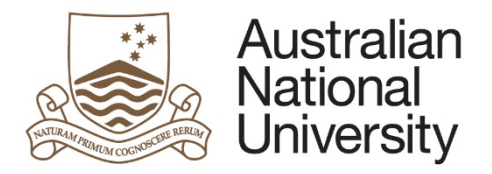

# Supplementary Review - Form Guide

This reference guide provides an overview of the process when submitting the Supplementary Review.

## Student Milestone

| . Nav<br>> IS<br>And | vigate to:<br>SIS > Research > Research Re<br>d select the Supplementary F | ports<br>Review from the list |                                                   |               |                |                  |  |  |
|----------------------|----------------------------------------------------------------------------|-------------------------------|---------------------------------------------------|---------------|----------------|------------------|--|--|
| > IS<br>And          | SIS > Research > Research Re<br>d select the Supplementary F               | ports<br>Review from the list |                                                   |               |                |                  |  |  |
| And                  | d select the Supplementary F                                               | Review from the list          |                                                   |               |                |                  |  |  |
| R                    |                                                                            |                               | And select the Supplementary Review from the list |               |                |                  |  |  |
|                      | Research Career                                                            |                               |                                                   |               |                |                  |  |  |
| Pr                   | rogram                                                                     | Report                        | Due Date                                          | Status        | Date Completed | eForm            |  |  |
| 95                   | 552 - PhD Arts & Social Sciences                                           | Annual Report and Plan        | 09/30/2017                                        | In Progress   |                | Pending Approval |  |  |
| 95                   | 552 - PhD Arts & Social Sciences                                           | Supplementary Review          | 07/31/2016                                        | Not Completed |                | Begin eForm      |  |  |
| 95                   | 552 - PhD Arts & Social Sciences                                           | Oral Presentation             | 07/01/2016                                        | Not Completed |                | Begin eForm      |  |  |
| 95                   | 552 - PhD Arts & Social Sciences                                           | Research Integrity Training   | 05/31/2016                                        | Not Completed |                | Begin eForm      |  |  |
| 95                   | 552 - PhD Arts & Social Sciences                                           | Thesis Proposal Review        | 01/01/2014                                        | Completed     | 03/07/2014     | Complete         |  |  |
| 95                   | 552 - PhD Arts & Social Sciences                                           | Annual Plan                   | 07/01/2013                                        | Completed     | 01/22/2014     | Complete         |  |  |

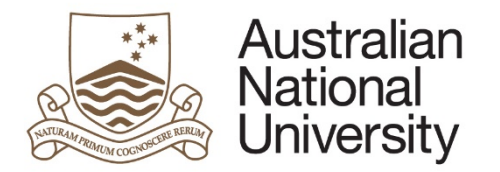

| Introduction                                                                                                    | ⓐ 🖪 ⋺                                              |
|----------------------------------------------------------------------------------------------------|----------------------------------------------------|
|                                                                                                    | Form Id: 1000004711                                |
| Form Details<br>Candidate Details:<br>Milestone Type: Supplementary Review<br>Milestone Due: 31/07/2016                                                                                                    |                                                    |
| This form can be used for the mid-term review and other supplementary reviews, as required by the Delegated Authority.                                                                                                    |                                                    |
| A supplementary review is designed to help your supervisory panel assess your progress towards completing your thesis within an approved timefram level. This report is used to identify any issues that may prevent this from happening, and where identified, it is the purpose of this report to provide supervisory panel to make recommendations on how to proceed. | e and to a satisfactory<br>a formal means for your |
| The specific requirements for a supplementary review will be determined by your College. It is your responsibility to make an appointment with your r<br>discuss what is expected in this report. The report may include documents as prescribed by your chair or the Delegated Authority together with both<br>assessments.                                             | esearch supervisor to<br>written and oral          |
| You can save your progress and come back later by pressing the disk icon in the top right of this page.                                                                                                    |                                                    |
|                                                                                                    |                                                    |
|                                                                                                    | $( \Rightarrow )$                                  |
| Click on 🛞 to proceed.                                                                                                    |                                                    |

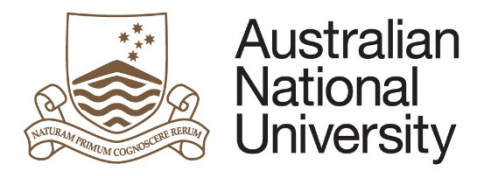

| Student Detail                       | 5                                                   |                                            | B 🖪 🗲                         | $( \rightarrow )$ |
|--------------------------------------|-----------------------------------------------------|--------------------------------------------|-------------------------------|-------------------|
| Details                              |                                                     |                                            | 000                           | <u> </u>          |
| Name                                 |                                                     |                                            |                               |                   |
| Phone                                |                                                     |                                            |                               |                   |
| Address                              |                                                     |                                            |                               |                   |
|                                      |                                                     |                                            |                               |                   |
|                                      |                                                     |                                            |                               |                   |
| If any of the persor                 | al details listed above are incorrect, please login | n to <u>ISIS</u> to change the relevant de | tails.                        |                   |
| Citizenship In                       | ormation                                            |                                            |                               |                   |
| Citizenship In<br>Citizenship Status | ormation                                            | Visa Status                                | Additional and Additional and |                   |

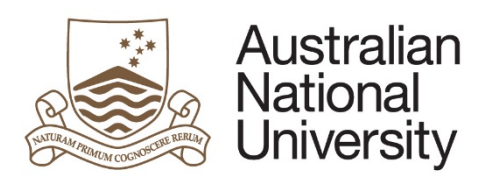

| Program        | College / School           | - |
|----------------|----------------------------|---|
| Enrolment Type | Program Commenced          |   |
| Status         | Academic Load              |   |
| Scholarship    | Maximum submission<br>date |   |
|                |                            |   |

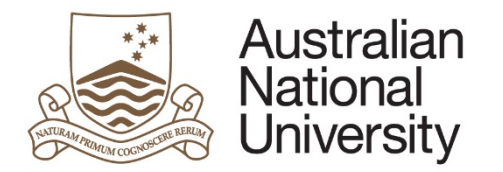

| lame | Role           |  |
|------|----------------|--|
|      | Adviser        |  |
|      | Adviser        |  |
|      | Adviser        |  |
|      | Adviser        |  |
|      | Supervisor     |  |
|      | Chair of Panel |  |
|      |                |  |
|      |                |  |

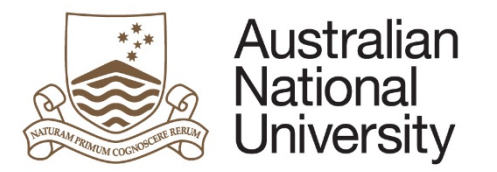

5.

**Reference Guide** 

If your maximum submission date is in the next 12 months you will be asked if you expect to submit on time. If not, please provide details on why you cannot meet this date and also provide an indication of when you anticipate you will submit your thesis. Note that a \* means this is a compulsory field and you must provide a response.

| $\bigcirc$ |
|------------|
|            |

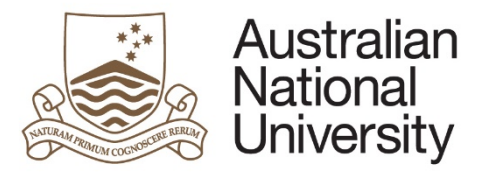

| Milestone Description       | Due Date   | Complete    |
|-----------------------------|------------|-------------|
| Annual Plan                 | 1/07/2013  | Yes         |
| Thesis Proposal Review      | 1/01/2014  | Yes         |
| Research Integrity Training | 31/05/2016 | No          |
| Oral Presentation           | 1/07/2016  | No          |
| Supplementary Review        | 31/07/2016 | No          |
| Annual Report and Plan      | 30/09/2017 | In Progress |
|                             |            |             |
|                             |            |             |

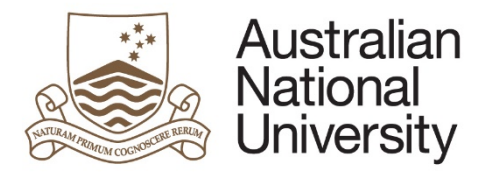

| 7. | The milestone documentation page is where you'll provide details for the supplementary review as determined by your college. You can upload your report and other supporting documentation using by clicking the 'Upload New' button. Additional document upload slots can be added by clicking the +. |
|----|----------------------------------------------------------------------------------------------------|
|    | E Milestone Upload New                                                                                                    |
|    | $\oplus$ $\ominus$                                                                                                    |
|    | A pop-up window will appear which allows you to browse your files and upload the document.                                                                                                    |
|    | Select Attachment file<br>Choose File No file chosen                                                                                                    |
|    | Start upload Close                                                                                                    |
|    | Click on Sto proceed.                                                                                                    |
| 8. | Once you have completed the required form details, you will be able to submit the Milestone to the Chair of your Supervisory Panel for approval.                                                                                                    |
|    | Submit                                                                                                    |
|    | You have now completed the milestone form. You can review any section by selecting from the side panel. You will receive an email with a copy of this form.                                                                                                    |
|    | Submit the form to the Chair of the Supervisory Panel by clicking the submit button below.                                                                                                    |
|    | Submit to Chair of Supervisory Panel                                                                                                    |
|    |                                                                                                    |

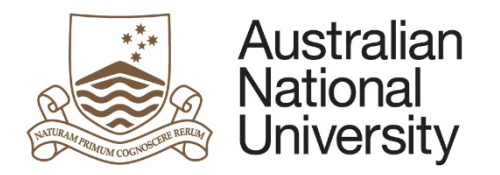

# Chair of Supervisory Panel Approval

| 1. | The Chair of Supervisory Panel will receive an email notification that                                       | form action is required.                |                             |                   |          |
|----|----------------------------------------------------------------------------------------------------|-----------------------------------------|-----------------------------|-------------------|----------|
| 2. | The Chair of Panel should login to ANU eForms using their login ID a                                         | nd password.                            |                             |                   |          |
| 3. | The form will appear in the Forms Assigned to Me section                                                     |                                         |                             |                   |          |
|    | Forms Assigned To Me                                                                                         |                                         |                             |                   |          |
|    | Form                                                                                                    | Assigned By                             | Date Assigned               | Comment           |          |
|    | HDR Milestone Reporting (v74) - Chair of Panel                                                               | Transpire went with                     |                             | £                 |          |
|    |                                                                                                    |                                         |                             |                   |          |
|    | Click on the form to enter                                                                                   |                                         |                             |                   |          |
| 3. | The first page is an introduction with details about the Candidate an candidate before completing this form. | d the Milestone they have completed. It | s important that you have d | iscussed the plan | with the |

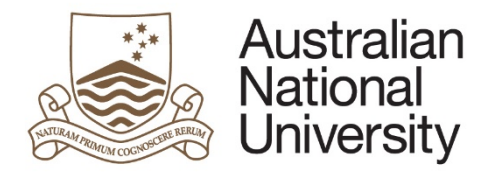

|    | Introduction                                                                                                    | (a) (a) (b) (b) (b) (b) (b) (b) (b) (b) (b) (b                |  |
|----|----------------------------------------------------------------------------------------------------|---------------------------------------------------------------|--|
|    | Form Details<br>Candidate Details:<br>Milestone Type: Supplementary Review<br>Milestone Due: 31/07/2016                                                                                                    |                                                               |  |
|    | This form can be used for the mid-term review and other supplementary reviews, as required by the Delegated Authority.                                                                                                    |                                                               |  |
|    | A supplementary review is designed to help your supervisory panel assess your progress towards completing your thesis within an approved tim<br>level. This report is used to identify any issues that may prevent this from happening, and where identified, it is the purpose of this report to pro-<br>supervisory panel to make recommendations on how to proceed. | eframe and to a satisfactory<br>ovide a formal means for your |  |
|    | The specific requirements for a supplementary review will be determined by your College. It is your responsibility to make an appointment with<br>discuss what is expected in this report. The report may include documents as prescribed by your chair or the Delegated Authority together with<br>assessments.                                                       | your research supervisor to<br>both written and oral          |  |
|    | You can save your progress and come back later by pressing the disk icon in the top right of this page.                                                                                                    |                                                               |  |
|    | Please review the Supplementary Review submitted by and provide the assessment of the supervisory panel. It is expected and discussed the responses with the candidate. The candidate will be able to view your comments on completion. As such, it is essential that the p candidate.                                                                                 | nd assumed that you have<br>panel discuss the plan with the   |  |
|    |                                                                                                    | $( \Rightarrow )$                                             |  |
|    | Click on or proceed.                                                                                                    |                                                               |  |
| 1. | This page provides details on the Candidate's candidature, citizenship, Supervisory Panel and scholarships.                                                                                                    |                                                               |  |

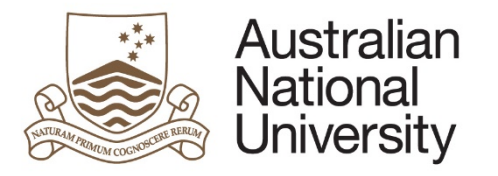

| Student Detail             | S                                                                              | (a) (a) (b) (b) (c) (c) (c) (c) (c) (c) (c) (c) (c) (c |
|----------------------------|--------------------------------------------------------------------------------|--------------------------------------------------------|
| Details                    |                                                                                | 0 0 0 0                                                |
| Name                       |                                                                                |                                                        |
| Citizenship Inf            | ormation                                                                       |                                                        |
| Citizenship Status         |                                                                                |                                                        |
| Residency                  |                                                                                |                                                        |
| Canditature De             | tails                                                                          |                                                        |
| Program                    | rollinging TableTerrol                                                         | College / School                                       |
| Enrolment Type             |                                                                                | Program Commenced                                      |
| Status                     |                                                                                | Academic Load                                          |
| Scholarship<br>Information | tangen wet allersambare lanthad Wares<br>tangen wet allersambare lanthad Nares | Maximum submission<br>date                             |
|                            | tages and alternations include Name                                            |                                                        |
| Supervisory Pa             | anel                                                                           |                                                        |
| Name                       |                                                                                | Role                                                   |
|                            |                                                                                | Adviser                                                |
|                            |                                                                                | Adviser                                                |
|                            |                                                                                | Chair of Panel                                         |
|                            |                                                                                |                                                        |
|                            |                                                                                | $(\rightarrow)$                                        |
|                            |                                                                                | 0                                                      |

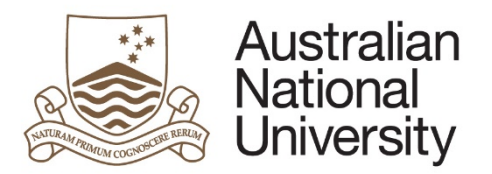

| Click on it proceed.                                                                                                    |
|----------------------------------------------------------------------------------------------------|
| If the Candidate's maximum submission date is less than 12 months away, they will indicate whether they expect to complete their thesis on time. Please return their responses and indicate whether you agree with their assessment. If you disagree, please provide details in the text box provided. |
| Submission Date Details                                                                                                    |
| maximum submission date is 26/03/2017. The candidate has indicated that they should be able to submit their thesis by 31/05/2025.                                                                                                    |
| provided the following reasoning for postponing their maximum submission date:                                                                                                    |
| These are the reasons why I cannot submit on time Reason 1 Reason 2                                                                                                    |
| Do you agree the candidate will be able to submit by the proposed date?*                                                                                                    |
| Yes                                                                                                    |
| No                                                                                                    |
| PLEASE NOTE:must submit a request for extension.                                                                                                    |

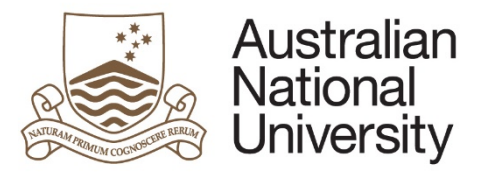

| Ailestone Details                                                                                                    |                                                                                                    | 0 0 0 0 0 0 0 0                                     |                  |
|----------------------------------------------------------------------------------------------------|----------------------------------------------------------------------------------------------------|-----------------------------------------------------|------------------|
| The following table provides a summary of the milestones asso                                                                                                    | ociated with s enrolment.                                                                                                    |                                                     |                  |
| Milestone Description                                                                                                    | Due Date                                                                                                    | Complete                                            |                  |
| Annual Plan                                                                                                    | 25/05/2016                                                                                                    | In Progress                                         |                  |
| Thesis Proposal Review                                                                                                    | 31/05/2016                                                                                                    | No                                                  |                  |
|                                                                                                    |                                                                                                    |                                                     |                  |
| ck on 🛞 to proceed.                                                                                                    |                                                                                                    | $( \Rightarrow )$                                   |                  |
| ck on ito proceed.<br>e Milestone Documentation section is whe<br>is documentation can be downloaded using                                                                                                    | re the Candidate uploads the required docum<br>g the "Open" button.                                                                   | entation for their Supplimentary Review as indicate | ed by their coll |
| ick on ick on to proceed.<br>The Milestone Documentation section is whe<br>his documentation can be downloaded using<br>filestone Documentation                                                                                                    | re the Candidate uploads the required docum<br>g the "Open" button.                                                                   | entation for their Supplimentary Review as indicate | ed by their coll |
| ick on ick on to proceed.<br>The Milestone Documentation section is when<br>his documentation can be downloaded using<br>filestone Documentation<br>has uploaded the following information in<br>your assessment regarding progress.                                                         | re the Candidate uploads the required docum<br>g the "Open" button.<br>n relation to their Supplementary Review milestone. Please op  | entation for their Supplimentary Review as indicate | ed by their coll |
| ick on ick on to proceed.<br>The Milestone Documentation section is when<br>is documentation can be downloaded using<br>filestone Documentation<br>has uploaded the following information in<br>your assessment regarding progress.<br>Supporting<br>Documentation* (Exercise 4.docx) [Open] | rre the Candidate uploads the required docum<br>g the "Open" button.<br>n relation to their Supplementary Review milestone. Please op | entation for their Supplimentary Review as indicate | ed by their coll |
| ck on<br>e Milestone Documentation section is when<br>is documentation can be downloaded using<br>lilestone Documentation<br>has uploaded the following information in<br>your assessment regarding progress.<br>Supporting<br>Documentation* (Exercise 4.docx) [Open]                       | re the Candidate uploads the required docum<br>g the "Open" button.<br>n relation to their Supplementary Review milestone. Please op  | entation for their Supplimentary Review as indicate | ed by their coll |

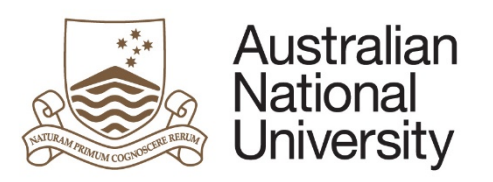

| upervisory Panel                  |                                  |                                | $\textcircled{\begin{tabular}{c} \hline \end{tabular}} \textcircled{\begin{tabular}{c} \hline \end{tabular}} \textcircled{\begin{tabular}{c} \hline \end{tabular}} \textcircled{\begin{tabular}{c} \hline \end{tabular}} \textcircled{\begin{tabular}{c} \hline \end{tabular}} \textcircled{\begin{tabular}{c} \hline \end{tabular}} \end{array}$ |
|-----------------------------------|----------------------------------|--------------------------------|----------------------------------------------------------------------------------------------------|
| Please indicate the panel members | s that participated in the Super | visory Panel discussion regard | ling Supplementary Review:                                                                                                    |
| lame                              | Advisor Since                    | Supervisor Type                | Participated in Panel Discussion?                                                                                                    |
|                                   | 13/05/2013                       | Adviser                        |                                                                                                    |
|                                   | 16/04/2013                       | Adviser                        |                                                                                                    |
|                                   | 16/04/2013                       | Adviser                        |                                                                                                    |
|                                   | 16/04/2013                       | Chair of Panel                 | Participated in Panel Discussion                                                                                                    |

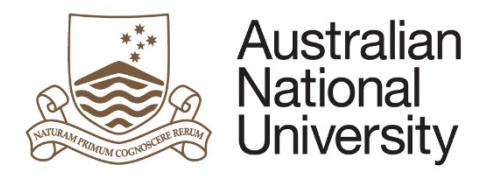

|    | Please indicate the date on which met with regarding the Supplementary Review:*                                                                     |                |
|----|----------------------------------------------------------------------------------------------------|----------------|
|    |                                                                                                    |                |
|    | Please provide comments regarding the Supervisory Panel discussion below:                                                                           |                |
|    |                                                                                                    |                |
|    |                                                                                                    |                |
|    |                                                                                                    |                |
|    |                                                                                                    |                |
|    | $( \mathbf{i} )$                                                                                                    |                |
|    |                                                                                                    |                |
|    | Click on 😥 to proceed.                                                                                                    |                |
| 9. | If you require any more information from the Candidate or clarification on any details, you can return the form to the Candidate. Please provide of | omments to the |
|    | Candidate regarding the information you require                                                                                                    |                |
|    |                                                                                                    |                |

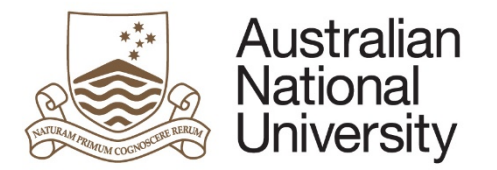

## Supervisory Panel's Assessment

I (Chair):\*

would like to assess this milestone based on the information provided.

require more information from the candidate in order to make an assessment.

Please provide comments to the candidate regarding the additional information that you require:\*

10. You can now assess the Milestone as Satisfactory, Requiring further Review, Unsatisfactory (transfer to MPhil) or Unsatisfactory (terminate program). Please provide reasons for the Panel's assessment.

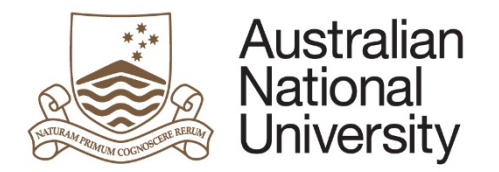

| satisfactory. It is recommended by the panel that candidate continue their program.                                                                                 |                                   |
|----------------------------------------------------------------------------------------------------|-----------------------------------|
| requiring further review. It is recommended by the panel that an additional review of the candidate's progress be conducted.                                        |                                   |
| unsatisfactory. It is recommended by the panel that the candidate transfer to a program for a Master of Philosophy.                                                 |                                   |
| unsatisfactory. It is recommended by the panel that the candidate be requested to show cause why the candidature should not be terminated for the reasons attached. |                                   |
| Supervisory Panel's Assessment                                                                                                    | _                                 |
| Please provide reasons for your decision:*                                                                                                    |                                   |
|                                                                                                    |                                   |
|                                                                                                    |                                   |
|                                                                                                    |                                   |
|                                                                                                    |                                   |
|                                                                                                    |                                   |
|                                                                                                    |                                   |
|                                                                                                    |                                   |
| If you assess the Milestone as Requiring Eurther Review, you must detail additional or remedial work which the Candidate must up                                    | dortako, as woll as the due date  |
| for a Supplementary Review.                                                                                                    | uei lake, as well as the due date |
| As you have identified that further review is required, please detail additional or remedial work to be undertaken by the candidate.*                               |                                   |

Please indicate the due date for snext Supplementary Review:\*

-

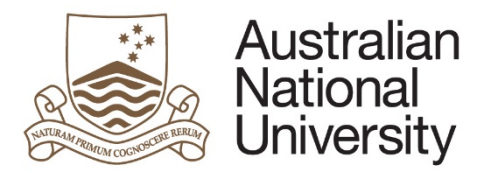

|     | Click on 😥 to proceed.                                                                                                  |                              |           |
|-----|----------------------------------------------------------------------------------------------------|------------------------------|-----------|
| 11. | Once you have completed the required form details, you will be able to submit the Milestone to the College Delegated Au | Ithority for approval or bar | ck to the |
|     | Candidate for further comments.                                                                                         |                              |           |
|     | Submit                                                                                                    |                              |           |
|     | Tou have now completed the milestone form. Tou can review any section by selecting non-the side panel.                  |                              |           |
|     | Submit the form to the Delegated Authority by clicking the submit button below.                                         |                              |           |
|     | Submit form to Delegated Authority                                                                                      |                              |           |

# Delegated Authority Approval

| 1. | The College Delegated Authority will receive an email notifica  | tion that form action is require | d.              |         |  |
|----|-----------------------------------------------------------------|----------------------------------|-----------------|---------|--|
| 2. | The Delegated Authority should login to ANU eForms using the    | eir login ID and password.       |                 |         |  |
| 3. | The form will appear in the Forms Assigned to Me section        |                                  |                 |         |  |
|    | Forms Assigned To Me                                            |                                  |                 |         |  |
|    | Form                                                            | Assigned By                      | Date Assigned   | Comment |  |
|    | HDR Milestone Reporting (v74) - Delegated Authority             | transition would will            | targets and all |         |  |
|    | Click on the form to enter                                      |                                  |                 |         |  |
| 4. | The first page is an introduction with details about the Candic | date and the Milestone they have | ve completed.   |         |  |

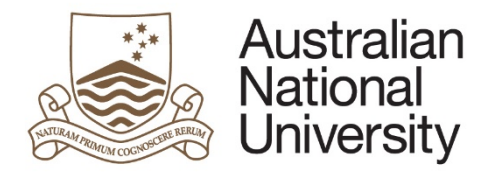

**Reference Guide** 

|    | Introduction                                                                                                    | 0 0 0                                                                    |                  |
|----|----------------------------------------------------------------------------------------------------|--------------------------------------------------------------------------|------------------|
|    |                                                                                                    | Form Id: 1000004711                                                      |                  |
|    | Form Details<br>Candidate Details:<br>Milestone Type: Supplementary Review<br>Milestone Due: 31/07/2016                                                                                                    |                                                                          |                  |
|    | This form can be used for the mid-term review and other supplementary reviews, as required by the Delegated Authority.                                                                                                    |                                                                          |                  |
|    | A supplementary review is designed to help your supervisory panel assess your progress towards completing your thesis within an approve<br>level. This report is used to identify any issues that may prevent this from happening, and where identified, it is the purpose of this report<br>supervisory panel to make recommendations on how to proceed. | ed timeframe and to a satisfactory<br>to provide a formal means for your |                  |
|    | The specific requirements for a supplementary review will be determined by your College. It is your responsibility to make an appointment discuss what is expected in this report. The report may include documents as prescribed by your chair or the Delegated Authority together assessments.                                                          | with your research supervisor to with both written and oral              |                  |
|    | You can save your progress and come back later by pressing the disk icon in the top right of this page.                                                                                                    |                                                                          |                  |
|    |                                                                                                    |                                                                          |                  |
|    |                                                                                                    | $( \Rightarrow )$                                                        |                  |
|    | Click on it proceed.                                                                                                    |                                                                          |                  |
| 5. | The Delegated Authority should review the following pages. They provide details on the Candidate, their enrolment research plan, and their research support.                                                                                                    | , their academic activity, their m                                       | ilestones, their |

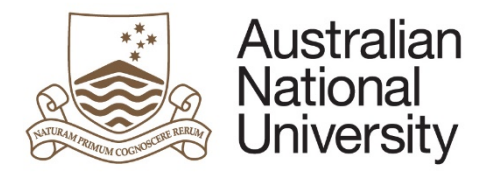

| Student Details            | S                                                                                                    |                            | 0 0 0 0 0 0 0 0 | (                |
|----------------------------|----------------------------------------------------------------------------------------------------|----------------------------|-----------------|------------------|
| Details                    |                                                                                                    |                            |                 |                  |
| Name                       |                                                                                                    |                            |                 | -                |
| Citizenship Inf            | ormation                                                                                                    |                            |                 |                  |
| Citizenship Status         |                                                                                                    |                            |                 |                  |
| Residency                  |                                                                                                    |                            |                 |                  |
| Canditature De             | tails                                                                                                    |                            |                 | _                |
| Program                    |                                                                                                    | College / School           |                 |                  |
| Enrolment Type             |                                                                                                    | Program Commenced          |                 |                  |
| Status                     |                                                                                                    | Academic Load              |                 |                  |
| Scholarship<br>Information | Surges and alternativan lactual Name<br>Surges and alternativan lactual Name<br>Surges and alternativan lactual Name | Maximum submission<br>date |                 |                  |
| Supervisory Pa             | anel                                                                                                    |                            |                 | _                |
| Name                       |                                                                                                    | Role                       |                 | 1                |
|                            |                                                                                                    | Adviser                    |                 |                  |
|                            |                                                                                                    | Adviser                    |                 |                  |
|                            |                                                                                                    | Chair of Panel             |                 |                  |
|                            |                                                                                                    |                            |                 |                  |
|                            |                                                                                                    |                            | $\bigcirc$      | Version 1.0 June |

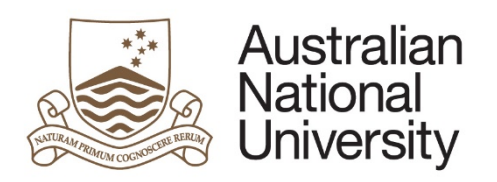

| Enrolment Deta                                                                                          | ails                                                                                                    | $\textcircled{\begin{tabular}{lllllllllllllllllllllllllllllllllll$                  |
|----------------------------------------------------------------------------------------------------|----------------------------------------------------------------------------------------------------|-------------------------------------------------------------------------------------|
| Submission Dat                                                                                          | te Details                                                                                                    |                                                                                     |
| n                                                                                                    | naximum submission date is 26/03/2017. The cand                                                                                                    | didate has indicated that they should be able to submit their thesis by 31/05/2025. |
| provided the                                                                                            | following reasoning for postponing their maximum                                                                                                    | a submission date:                                                                  |
| These are the reaso                                                                                     | ns why I cannot submit on time Reason 1 Re                                                                                                    | eason 2                                                                             |
| The Chair of the Sup<br>Comments provided<br>Unofficial Trans<br>The details recorded<br>been recorded. | pervisory Panel () indicated that they on<br>by the Chair: <i>Reasons why i disagree with this</i><br>script Comments<br>I in unoffical transcript commen | did not support extending thesis submission date to 31/05/2025.                     |
| Date                                                                                                    | Description                                                                                                    | Comments                                                                            |
|                                                                                                    |                                                                                                    |                                                                                     |
|                                                                                                    |                                                                                                    | $(\mathbf{a})$                                                                      |

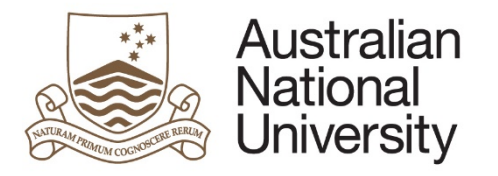

**Reference Guide** 

| lilestone Description                                                                                                    | Due Date                                                                                                    | Complete                                            |
|----------------------------------------------------------------------------------------------------|----------------------------------------------------------------------------------------------------|-----------------------------------------------------|
| Annual Plan                                                                                                    | 25/05/2016                                                                                                    | In Progress                                         |
| Thesis Proposal Review                                                                                                    | 31/05/2016                                                                                                    | No                                                  |
|                                                                                                    |                                                                                                    | $\overline{\mathfrak{S}}$                           |
|                                                                                                    |                                                                                                    |                                                     |
| Milestone Documentation section is where th documentation can be downloaded using the                                                                                                    | e Candidate uploads the required documentation fo "Open" button.                                                                        | or their supplimentary Review as indicated by their |
| Milestone Documentation section is where th<br>documentation can be downloaded using the<br>lestone Documentation                                                                                                    | e Candidate uploads the required documentation fo<br>"Open" button.                                                                     | or their supplimentary Review as indicated by their |
| Milestone Documentation section is where th<br>documentation can be downloaded using the<br>lestone Documentation<br>has uploaded the following information in<br>progress.                                                                                  | e Candidate uploads the required documentation fo<br>"Open" button.<br>n relation to their Supplementary Review milestone. Please oper  | or their supplimentary Review as indicated by their |
| Milestone Documentation section is where th<br>documentation can be downloaded using the<br>lestone Documentation<br>has uploaded the following information in<br>pur assessment regarding progress.                                                         | e Candidate uploads the required documentation fo<br>"Open" button.<br>n relation to their Supplementary Review milestone. Please oper  | or their supplimentary Review as indicated by their |
| Milestone Documentation section is where th<br>documentation can be downloaded using the<br>lestone Documentation<br>has uploaded the following information in<br>our assessment regarding progress.                                                         | e Candidate uploads the required documentation fo<br>"Open" button.<br>In relation to their Supplementary Review milestone. Please oper | or their supplimentary Review as indicated by their |
| Milestone Documentation section is where the<br>documentation can be downloaded using the<br>Iestone Documentation<br>has uploaded the following information in<br>our assessment regarding progress.<br>Upporting<br>ocumentation* (Exercise 4.docx) [Open] | e Candidate uploads the required documentation fo<br>"Open" button.<br>In relation to their Supplementary Review milestone. Please oper | or their supplimentary Review as indicated by their |

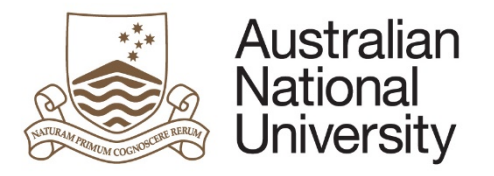

**Reference Guide** 

|    | Supervisory Panel                                                                                                    | $\textcircled{0} \bigcirc \bigcirc \bigcirc$ |  |  |
|----|----------------------------------------------------------------------------------------------------|----------------------------------------------|--|--|
|    | Prof participated in the review of this milestone.                                                                                                    |                                              |  |  |
|    | The following additional comments regarding the Supervisory Panel discussion were provided for your information:                                                                                                    |                                              |  |  |
|    | ghgfjfghfgjfgjfghfgj                                                                                                    |                                              |  |  |
|    |                                                                                                    | $( \Rightarrow )$                            |  |  |
|    |                                                                                                    |                                              |  |  |
| 8. | This page shows the recommended assessment provided by the Chair of Panel. If you require more information from the Chair, you can return the form to the Chair by checking the "require more information" checkbox. Please provide details about the information you require in the text box provided. |                                              |  |  |
|    | Review and Approval                                                                                                    | $\textcircled{0} \bigcirc \bigcirc \bigcirc$ |  |  |
|    | Supervisory Panel's Assessment                                                                                                    |                                              |  |  |
|    | The Supplementary Review prepared by has been assessed by the supervisory panel to be "satisfactory". The reas                                                                                                    | sons for this assessment are as follows:     |  |  |
|    | Delegate's Assessment                                                                                                    |                                              |  |  |
|    | As the Delegated<br>Authority for my area,<br>I:* • vould like to approve this milestone based on the information provided.                                                                                                    |                                              |  |  |
|    |                                                                                                    | $( \Rightarrow )$                            |  |  |

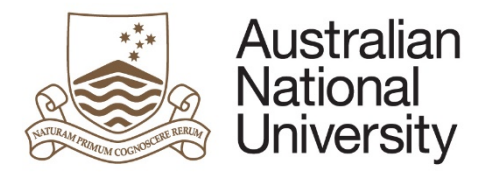

| Alternative Assessment Your milestone assessment differs from the Chair of the Supervisory Panel. It is recommended that you save this form and discuss this decision with the Chair, or Associate Dean HDR, before submission. |                                                                                                    |  |  |                                                                                                    |
|----------------------------------------------------------------------------------------------------|----------------------------------------------------------------------------------------------------|--|--|----------------------------------------------------------------------------------------------------|
|                                                                                                    |                                                                                                    |  |  | As Delegated Authority, Lassess Supplementary Review as: <ul> <li>requiring further review. An additional review of the candidate's progress will be conducted.</li> <li>unsatisfactory. The candidate will be transferred to a program for a Master of Philosophy.</li> </ul> |
|                                                                                                    | unsatisfactory. The candidate will be requested to show cause why their candidature should not be terminated. |  |  |                                                                                                    |
|                                                                                                    |                                                                                                    |  |  |                                                                                                    |
|                                                                                                    | /                                                                                                    |  |  |                                                                                                    |

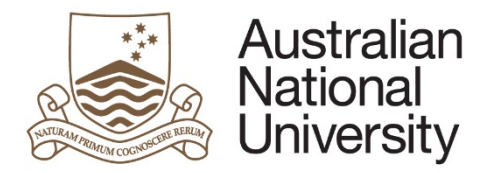

**Reference Guide** 

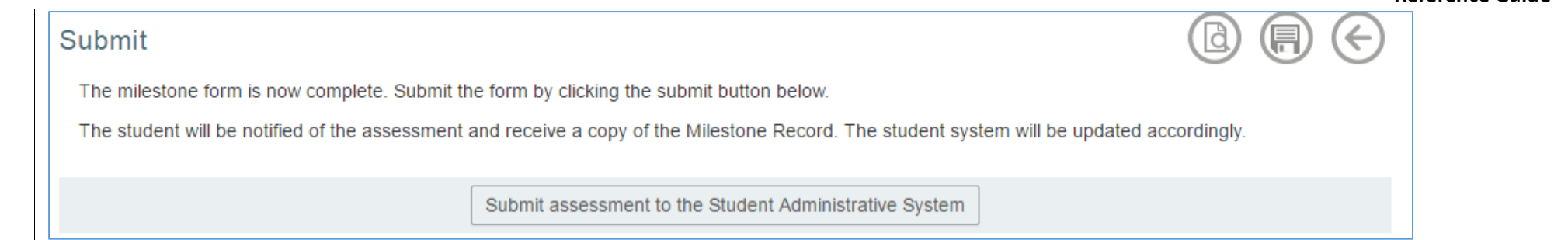